## How to Extract iTunes Backup Files?

## **On Windows or Mac:**

Step 1: Please download and install the latest version of Tansee iPhone Message Transfer for Windows from <u>here</u>.

Please download and install the latest version of Tansee iPhone Message Transfer for Mac from <u>here</u>.

## Step 2:

Tansee can automatically read iTunes backup files. Please click iTunes backup file name under iTunes backup Tab.

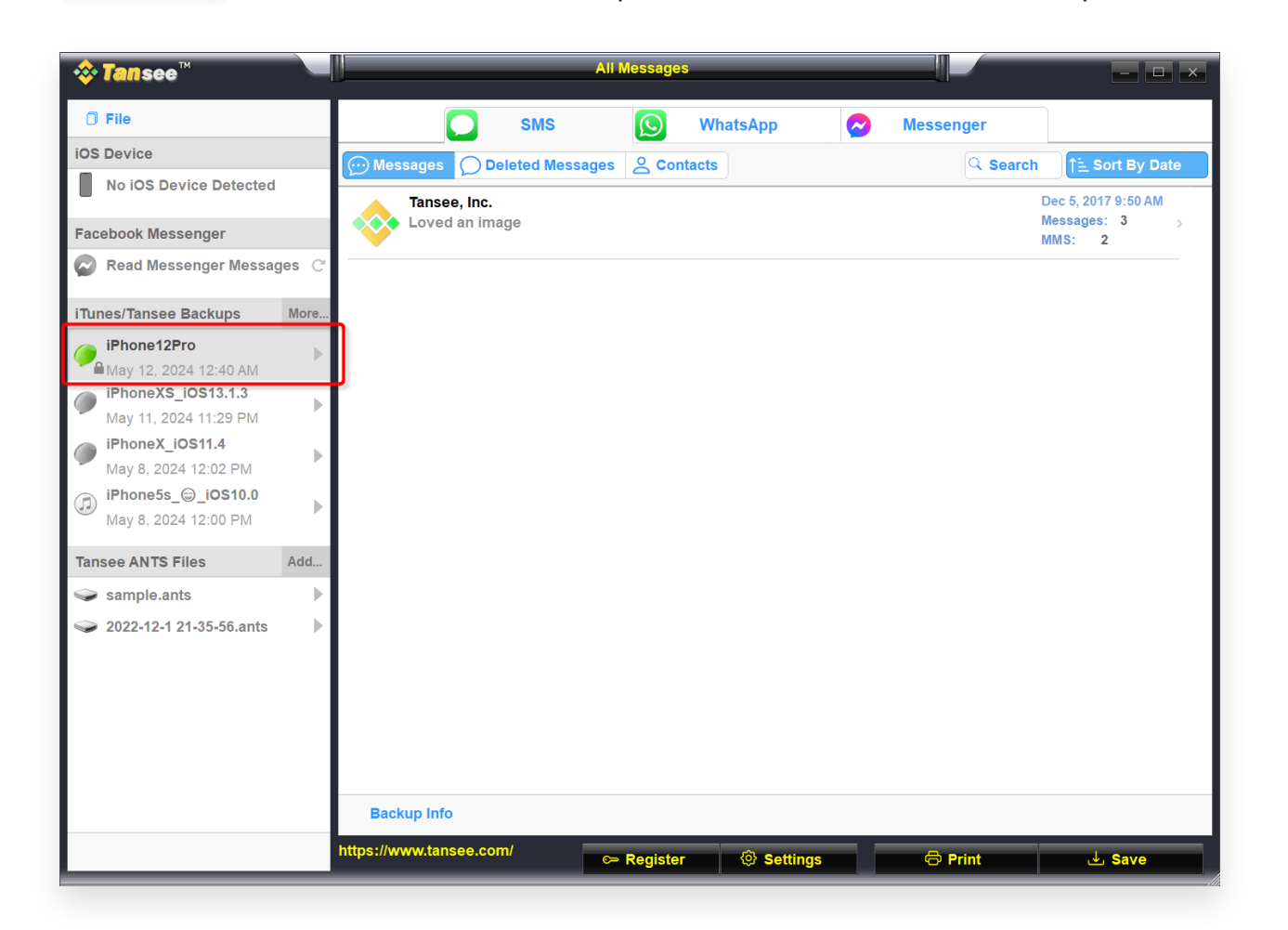

|                                                                                                    | Tansee iDevice Message Transfer 5.2.0                                   |
|----------------------------------------------------------------------------------------------------|-------------------------------------------------------------------------|
| iDevice<br>No iDevice<br>iTunes Backups<br>iPhoneX_iOS16.1<br>Aug 18, 2023 10:36<br>iPhoneX_iOS16.1<br>May 16, 2023 12:20<br>Tansee Backups<br>Open Edit<br>Sample.tfst<br>Aug 8, 2023 11:25 | <image/> <image/> <image/> <image/> <image/> <text><text></text></text> |
|                                                                                                    | 1 2 3<br>Step 1: Plug iDevice to MAC using USB cable                    |
|                                                                                                    | Register Options                                                        |

Or Click More - Add exsiting iTunes backup to display more.

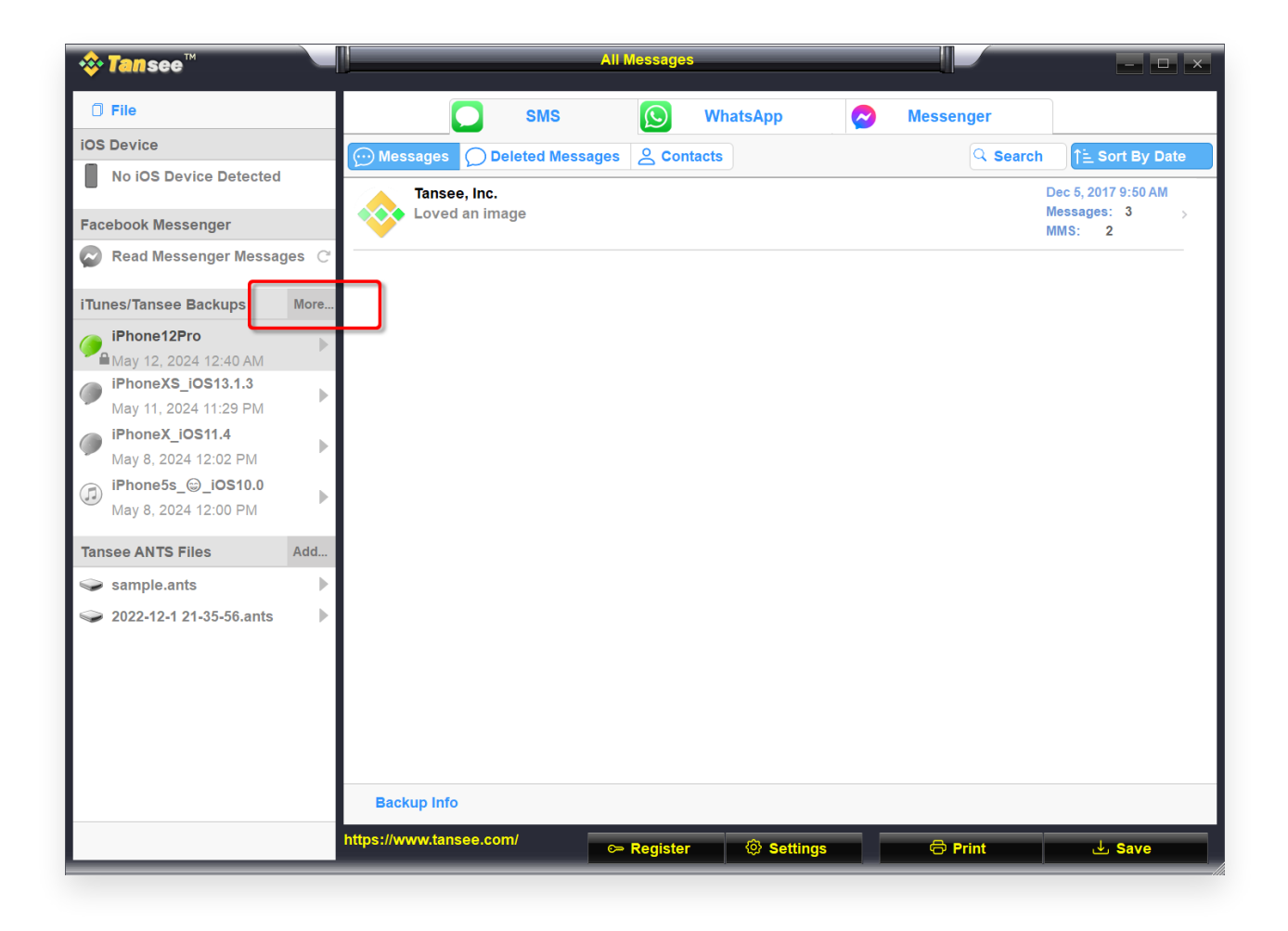

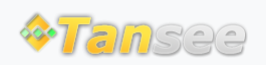

© 2006-2024 Tansee, Inc

Home Support Privacy Policy

Affiliate Contact Us